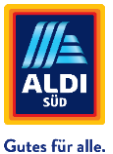

## Schritt für Schritt Anleitung

Zuordnung Gewerke in Fixxbook/ServiceChannel – Teil I

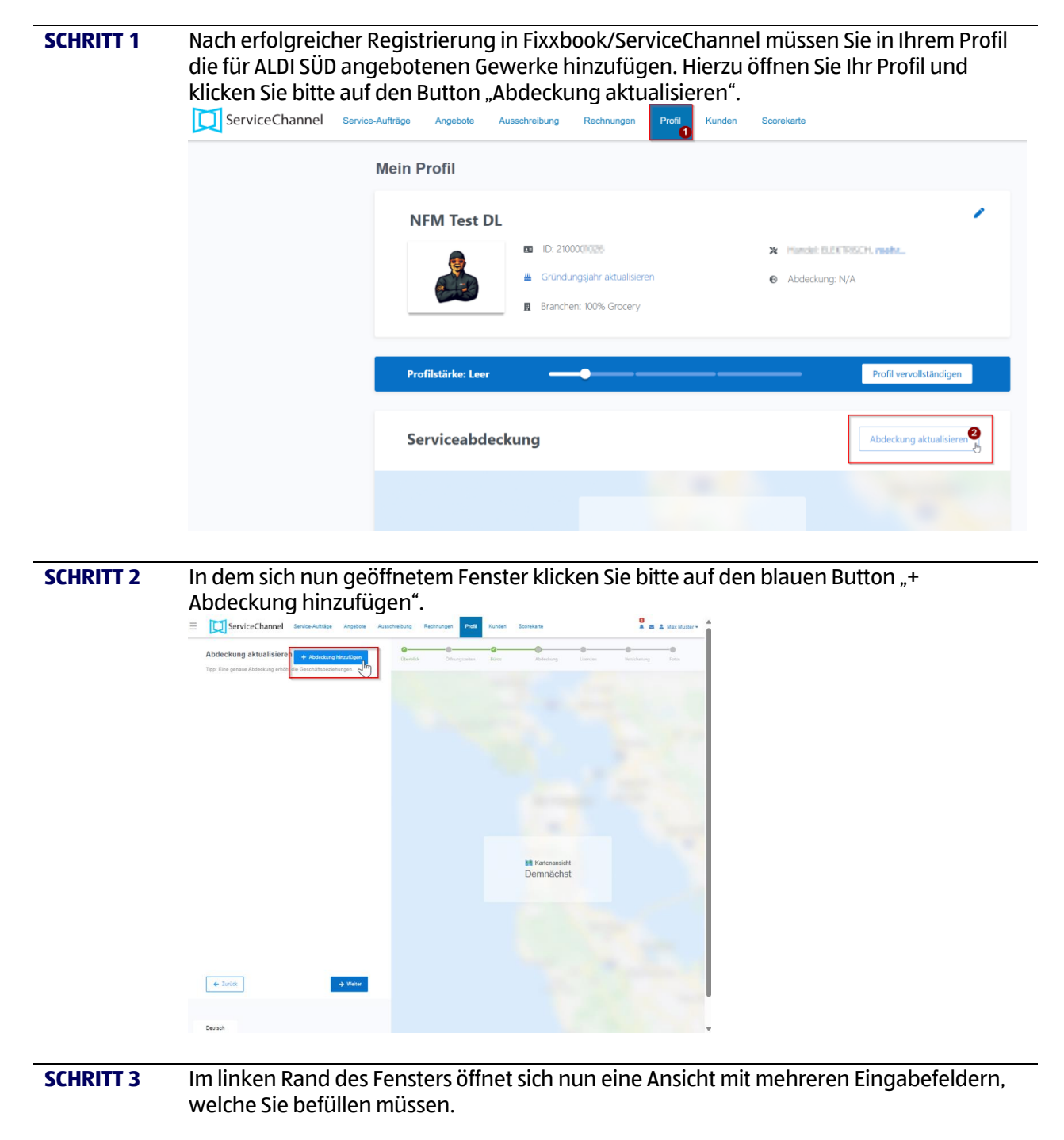

- Wählen Sie alle Bundesländer aus, in welchen Sie das Gewerk für ALDI SÜD anbieten.
- Sofern Sie das Gewerk, welches später im unteren Bereich unter "Handel" ausgewählt wird in Eigenleistung erbringen, wählen sie bitten den blauen Button "Eigenleistung". Für Gewerke, welche über SUB-Unternehmen angeboten werden, muss der Button "Makler" ausgewählt werden.
- Geben Sie Ihrer Auswahl einen Namen im Feld "Abdeckungsname".

| Gutes für alle.                       |                  |          |               |            |              |      |  |  |
|---------------------------------------|------------------|----------|---------------|------------|--------------|------|--|--|
| ServiceChannel                        | Service-Aufträge | Angebote | Ausschreibung | Rechnungen | Profil       | Kund |  |  |
| Abdeckung bearbeiten                  |                  |          |               |            |              |      |  |  |
| Abgedecktes Land *                    |                  |          |               |            |              |      |  |  |
| Deutschland                           |                  |          |               |            | $\checkmark$ |      |  |  |
| Abgedeckte Staaten (hier auswählen) * |                  |          |               |            |              |      |  |  |
| 3 Ausgewählt                          |                  |          |               |            | $\sim$       |      |  |  |
| Baden-Württemberg 🗙 🛛 Bayern 🗙 🗍 Br   | andenburg 🗙      |          |               |            |              |      |  |  |
| Für diese Abdeckung bin ich ein *     |                  |          |               |            |              | _    |  |  |
| Eigenleistung Makler                  |                  |          |               |            |              |      |  |  |
| Abdeckungsname *                      |                  |          |               |            |              |      |  |  |
| Tarife 2025 SÜD                       |                  |          |               |            |              |      |  |  |

Die Auswahl, die von Ihnen im Dropdown "Handel" getroffen wird, ist essenziell, damit die von Ihnen eingereichten Tarife später auf der ALDI SÜD ServiceChannel-Seite der richtigen Gewerks- und Rechnungsbearbeitung zugeordnet werden kann! Bitte wählen Sie alle Gewerke unter "Handel" aus, die für Sie relevant sind (Mehrfachauswahl möglich). Folgende Hilfestellung zeigt Ihnen in der rechten Spalte, welche Auswahl an "Handel" für Ihre Art von Dienstleistung mind. getroffen werden muss: <u>AldiGermany-Providers-RatesChartList.png (700×734)</u>

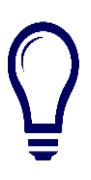

| Tarife ALDI SOD       |     |
|-----------------------|-----|
| Handel: *             |     |
| BLEUCHTUNG, BLEXIRSCH | ~   |
| I                     | Q × |
|                       |     |
| BAUWERK               |     |
| Intruchtungssystem    |     |
| RELEUCHTUNG           | Jr. |
| DERAIONS              | 0   |
| BESETTIGUNG           | w   |

Vor allem für Dienstleister, die sich als "Allrounder" verstehen bzw. für ALDI SÜD an vielen unserer technischen Einrichtungen arbeiten (Schlosser, Elektriker, Hausmeisterservice), kann das eine Auswahl von bis zu 15 verschiedenen "Handel" bedeuten.

| Auszuwählende "Handel" in<br>Fixxbook für Firmen mit sehr<br>breitem Leistungsspektrum: | ServiceChannel Gewerke, in denen ALDI SÜD<br>den Dienstleister beauftragt: |
|-----------------------------------------------------------------------------------------|----------------------------------------------------------------------------|
| ALARMSYSTEME                                                                            | ALARMANLAGENBAUER / ÜBERWACHUNGSTECHNIK                                    |
| BAUWERK                                                                                 | FIRMA FÜR GEBÄUDE                                                          |
| <b>BRANDSCHUTZ &amp; SICHERHEIT</b>                                                     | FIRMA FEUERLÖSCHER                                                         |
| DECKEN                                                                                  | DECKEN-/ TROCKENBAUER                                                      |
| ELEKTRISCH                                                                              | ELEKTRIKER                                                                 |
| FERTIGUNG                                                                               | HERSTELLER                                                                 |
| GLAS UND SPIEGEL                                                                        | GLASER                                                                     |
| KLEMPNERARBEITEN                                                                        | KLEMPNER                                                                   |
| KLIMAANLAGEN                                                                            | FIRMA FÜR HLSK                                                             |
| KÜHLUNG                                                                                 | KÄLTETECHNIK KÜHLAUSSTATTUNG                                               |
| PFLASTERUNG                                                                             | BAUUNTERNEHMER [TIEFBAUER]                                                 |
| SCHLÖSSER & SCHLÜSSEL                                                                   | SCHLOSSER                                                                  |
| TORE & GRILLEN                                                                          | FIRMA FÜR TORE/ SCHRANKEN                                                  |
| TÜREN                                                                                   | FIRMA FÜR TÜRKOFFER                                                        |
| WIEDERHERSTELLUNG                                                                       | SCHREINEREI                                                                |

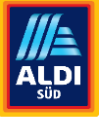

Gutes für alle.

Nachdem Sie im Dropdownmenü "Handel" Ihr Gewerk/Gewerke ausgewählt haben, klicken Sie bitte auf den blauen Butten "Abdeckung speichern" im unteren Bereich des Fensters.

SCHRITT 4 Sie gelangen nun zurück zur Übersicht der Abdeckungen, wo Ihnen das angelegte Gewerk (die angelegte Abdeckung) angezeigt wird. Um weitere Gewerke hinzuzufügen, wiederholen Sie diesen Schritt und klicken wieder auf den blauen Button "+ Abdeckung hinzufügen" im oberen Bereich des Fensters. Abdeckungen können hier auch nachträglich aktualisiert werden.

| = | ServiceChannel Service-Aufträge Angebote Ausschreibung Rechnungen Profil Kund                                                                                                    | en |  |  |  |  |  |  |
|---|----------------------------------------------------------------------------------------------------|----|--|--|--|--|--|--|
|   | Abdeckung aktualisieren + Absteckung hinzuflagen<br>Tipp: Eine genaue Abdeckung erhöht die Geschäftsbeziehungen.                                                                                                    |    |  |  |  |  |  |  |
|   | nationaler DL<br>ELEKTRISCH, FERTIGUNG, KLIMAANLAGEN, KÜHLUNG, SCHLÖSSER & SCHLÜSSEL und TEILE FÜR DIE KÄLTETECHNIK<br>Germany: 16 Staaten<br>Bearbeiten Löschen                                                        |    |  |  |  |  |  |  |
|   | Alle Regionen<br>KÜHLUNG und TEILE FÜR DIE KÄLTETECHNIK<br>Germany: 16 Staaten Bearbeiten Löschen                                                                                                    |    |  |  |  |  |  |  |
|   | Baden-Württemberg<br>Germany: 5 Staaten Eeurbeten Löschen                                                                                                    |    |  |  |  |  |  |  |
|   | Taiffe ALDI SÜD<br>ABDICHTIN UND IMPRÄCHIEREN ABFALL UND RECYCLING ABRÜSTUNG, ABWASSERHEBEANLAGEN ALARMSYSTEME AUDIO & VIDEO,<br>AUSBILDUNG, AUSHUB UND ERDBAU, AUSRÜSTUNG FÜR FRISEURSALONS BELEUCHTUNG und ELEKTRISCH |    |  |  |  |  |  |  |
|   | Germany: 7 Staaten Bearbeiten Löschen                                                                                                    |    |  |  |  |  |  |  |

#### **SCHRITT 5**

Anschließend klicken Sie bitte im rechten unteren Bereich dreimal auf den blauen Butten "Weiter", bis Sie beim letzten Schritt der Gewerkzuordnung angelangt sind. Hier können Sie ein Bild (bspw. Ihr Firmenlogo) hochladen. Nach dem Upload erscheint Ihr Bild und Sie können wieder auf den "Weiter"-Button klicken. und haben somit ihr Profil vollständig angelegt.

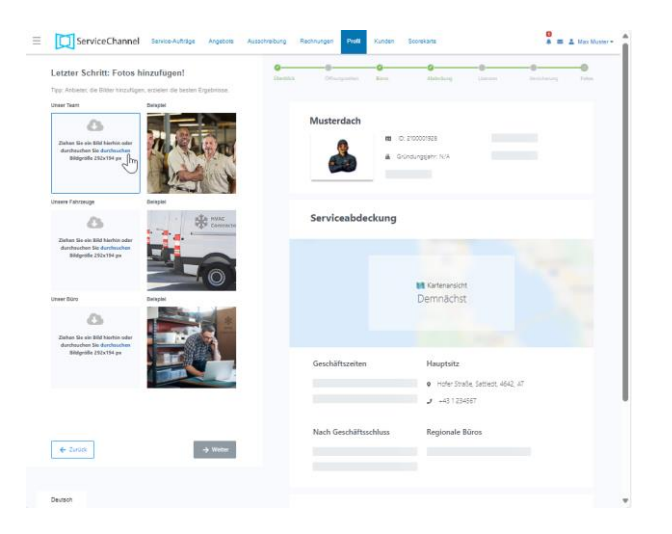

#### SCHRITT 6

### Herzlichen Glückwunsch!

Sie haben Ihr Profil vollständig angelegt. Es erscheint ein Fenster mit einem Hinweis. Mit einem Klick auf den blauen Button "Profil anzeigen" gelangen Sie zu Ihrem persönlichen Kundenprofil in ServiceChannel, wo Sie Ihre Kundeninformationen, Kontaktdaten und

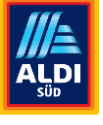

Gutes für alle.

Tarife eingeben und pflegen können. Gehen Sie nun über den zweiten Anleitungsteil "Tarifpflege in Fixxbook ServiceChannel - Teil II".

# Herzlichen Glückwunsch!

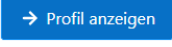